Creating Patron Photo Import File:

1. From the export file, Copy ID numbers to a column in a new workbook

| • |                                                                                                    | ד טימ <del>ב</del> |                    |                 |      |  |  |  |  |  |  |  |
|---|----------------------------------------------------------------------------------------------------|--------------------|--------------------|-----------------|------|--|--|--|--|--|--|--|
|   | Home Inse                                                                                                    | rt Page Layout I   | Formulas Data      | a Review        | View |  |  |  |  |  |  |  |
| F | Image: Comparison of the comparison of the compariso |                    |                    |                 |      |  |  |  |  |  |  |  |
| D | D1 $\stackrel{*}{\bullet}$ $\times$ $\checkmark$ $f_x$ StsSt_StudentID                                                                                                    |                    |                    |                 |      |  |  |  |  |  |  |  |
| 1 | A                                                                                                    | В                  | с                  | D               | E    |  |  |  |  |  |  |  |
| 1 | StsSt_Firstname                                                                                                    | StsSt_Lastname     | StsSt_Currentgrade | StsSt_StudentID |      |  |  |  |  |  |  |  |
| 2 | Jessica                                                                                                    | De La Cruz         | Twelfth Grade      | 13507           |      |  |  |  |  |  |  |  |
| 3 | Griffin                                                                                                    | Wong               | Twelfth Grade      | 13526           |      |  |  |  |  |  |  |  |
| 4 | Lily                                                                                                    | Creed              | Twelfth Grade      | 13418           |      |  |  |  |  |  |  |  |
| 5 | Isabella                                                                                                    | Cuevas             | Twelfth Grade      | 13505           |      |  |  |  |  |  |  |  |
| 6 | Jack                                                                                                    | Elias              | Twelfth Grade      | 13508           |      |  |  |  |  |  |  |  |
| 7 | Liam                                                                                                    | Flockhart Ford     | Twelfth Grade      | 13329           |      |  |  |  |  |  |  |  |

| Ś |   | Excel    | File     | Edit     | Viev     | v In        | sert | Format      | Tools | Data | ١   |
|---|---|----------|----------|----------|----------|-------------|------|-------------|-------|------|-----|
| 0 | • | • • •    |          |          | ŝ,       | ত           | ₹    |             |       |      |     |
|   |   | Home In: |          | ert Page |          | Layout      | t    | Formulas    | Data  | Revi | iew |
| 4 | 1 | •        | ×        | Calit    | ori (Boo | iy) 🔻       | 12   | • A^        | A-    | = _  | _   |
|   | F | Paste    | ₩ •<br>≪ | в        | I        | <u>U</u>  • |      | • \land • 🛓 |       | = =  | -   |
| ÷ | A | L        | \$ ×     |          | $f_X$    | 13507       | ,    |             |       |      |     |
|   | 1 | A        | 4        | В        |          | с           |      | D           | E     | F    |     |
|   | 1 |          | 13507    |          |          |             |      |             |       |      |     |
|   | 2 |          | 13526    |          |          |             |      |             |       |      |     |
| - | 3 |          | 13418    |          |          |             |      |             |       |      |     |
|   | 4 |          | 13505    |          |          |             |      |             |       |      |     |
|   | 5 |          | 13508    |          |          |             |      |             |       |      |     |
| 4 | 6 |          | 13329    |          |          |             |      |             |       |      |     |
|   | 7 |          | 13512    |          |          |             |      |             |       |      |     |
|   | 8 |          | 13514    |          |          |             |      |             |       |      |     |
|   | 9 |          | 13407    |          |          |             |      |             |       |      |     |

2. Copy that column to a second column

| É                    |    | Excel | File       | Edit           | View         | Insert         | Format   | Tools | Data  | Wine |  |
|----------------------|----|-------|------------|----------------|--------------|----------------|----------|-------|-------|------|--|
| 0                    | •  |       |            | 38             | ю,           | <del>،</del> ک |          |       |       |      |  |
|                      |    | Home  | Inse       | ert            | Page La      | ayout          | Formulas | Data  | Revie | w    |  |
| 4                    |    | ۰,    | *          | Calib          | ri (Body     | ) - 12         | • A•     | A- =  |       |      |  |
|                      |    | lacto | <b>G</b> • | P              | 7 11         |                |          |       |       |      |  |
|                      |    | aste  | Ś          | D              | 1 0          |                |          |       |       | =    |  |
| <ul> <li></li> </ul> | B1 |       | \$ ⇒       | $< \checkmark$ | $f_x \mid 1$ | 3507           |          |       |       |      |  |
|                      |    | ļ     | 4          |                | В            | с              | D        | E     | F     |      |  |
|                      | 1  |       | 13507      |                | 07           |                |          |       |       |      |  |
|                      | 2  |       | 13526      |                | 200,26       |                |          |       |       |      |  |
| -                    | 3  |       | 13418      | i              | 13418        |                |          |       |       |      |  |
| X                    | 4  |       | 13505      |                | 13505        |                |          |       |       |      |  |
|                      | 5  |       | 13508      |                | 13508        |                |          |       |       |      |  |
| 4                    | 6  |       | 13329      |                | 13329        |                |          |       |       |      |  |
|                      | 7  |       | 13512      |                | 13512        |                |          |       |       |      |  |
|                      | 8  |       | 13514      |                | 13514        |                |          |       |       |      |  |

3. In a third column add .jpg to a cell and copy down

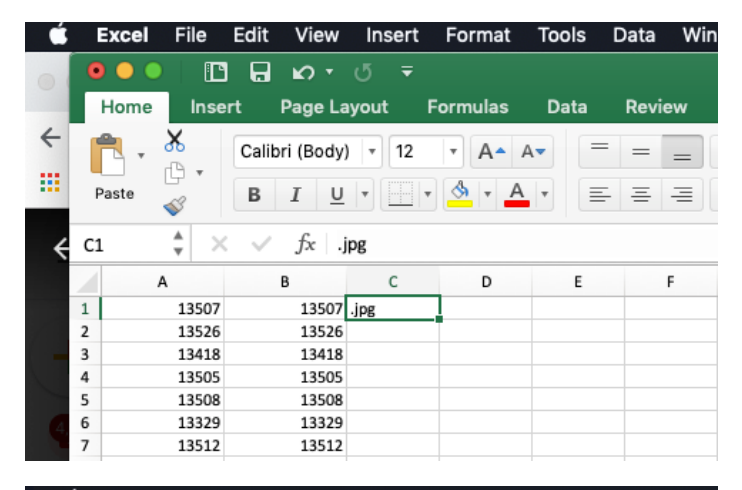

| Ś |    | Excel   | File  | Edit   | View      | Insert | Format      | Tools | Data Wind |
|---|----|---------|-------|--------|-----------|--------|-------------|-------|-----------|
| • | •  |         |       |        | ю,        | હ ≞    | Farmer da a | Dete  | Denter    |
|   |    | ноте    | Inse  | ert    | Page La   | iyout  | Formulas    | Data  | Review    |
| ÷ | ľ  | و ج     | 6     | Calib  | ri (Body) | • • 12 | • A•        | A- =  |           |
|   | P  | Paste 🤞 | 3     | В      | I U       | •      | • 🔥 • A     | •     | = = •     |
| ÷ | C1 |         | ÷ >   | $\sim$ | fx ∣.j    | pg     |             |       |           |
|   |    | А       |       |        | в         | С      | D           | E     | F         |
|   | 1  |         | 13507 |        | 13507     | .jpg   | ī           |       |           |
|   | 2  |         | 13526 |        | 13526     | .jpg   |             |       |           |
|   | 3  |         | 13418 |        | 13418     | .jpg   |             |       |           |
|   | 4  |         | 13505 |        | 13505     | .jpg   |             |       |           |
|   | 5  |         | 13508 |        | 13508     | .jpg   |             |       |           |
|   | 6  |         | 13329 |        | 13329     | .jpg   |             |       |           |
|   | 7  |         | 13512 |        | 13512     | .jpg   |             |       |           |
|   | 8  |         | 13514 |        | 13514     | .jpg   |             |       |           |
|   | 9  |         | 13407 |        | 13407     | .jpg   |             |       |           |
|   | 10 |         | 13482 |        | 13482     | .jpg   |             |       |           |
|   | 11 |         | 13516 |        | 13516     | .jpg   |             |       |           |

## 4. Save as text file and close

|      |      |              |       |              |               | idlink      |       |         |       |
|------|------|--------------|-------|--------------|---------------|-------------|-------|---------|-------|
| ılas | Data | Review       | View  |              |               |             |       |         |       |
| A-   |      |              |       | Save As:     | idlink        |             | 1     |         | - i+- |
| - 1  |      |              |       | Tags:        |               |             |       |         | ert   |
|      |      |              |       | Where:       | Docume        | nts         |       |         | -     |
| D    |      |              |       | THICK.       | Docume        | 1113        |       |         |       |
|      |      | Online Locat | tions | File Format: | Tab delimited | Text (.txt) |       | 0       | _     |
|      |      |              |       |              | Ontinue       |             |       |         |       |
|      |      |              |       |              | Options       |             |       |         |       |
|      |      |              |       |              |               |             | Cance | el Save |       |
|      |      |              |       |              |               |             |       |         |       |
|      |      |              |       |              |               |             |       |         |       |

5. Open text file in a text editor

| TextEdit File Edit For | mat View Window  | Help              |       | Q                        | . M 🗅 🛢 🗖 🛜 🗉        | 61% 🔲 |
|------------------------|------------------|-------------------|-------|--------------------------|----------------------|-------|
| ●●● 🗋 🖬 Ю・)            | <del>ب</del> گ   |                   |       | idlink                   |                      |       |
| Home                   |                  |                   |       |                          |                      |       |
| Helvetica              | 0 Renular 0 12 V | 🗖 😰 R 🖓 🖬 🖬 🖬 🖬 🖬 |       |                          |                      |       |
| Ţ_`C                   |                  | Docur             | ments | \$                       | Q Search             |       |
| Paste                  | Favorites        | 🔜 idlink          |       |                          |                      |       |
| E15 🗘                  | Recents          |                   | 13507 | 13507 .jpg               |                      |       |
| A                      |                  |                   | 13418 | 13418 .jpg               |                      |       |
| 1 1                    |                  |                   | 13505 | 13505 .jpg               |                      |       |
| 2 1                    | A Google Drive   |                   | 13329 | 13329 .jpg               |                      |       |
| 3 1                    | Desktop          |                   | 13512 | 13512 .jpg<br>13514 .ing |                      |       |
| 5 1                    | E Documente      |                   | 13407 | 13407 .jpg               |                      |       |
| 6 1                    | Documenta        |                   | 13482 | 13482 .jpg<br>13516 .jpg |                      |       |
| 7 1                    | U Downloads      |                   | 13178 | 13178 .jpg               |                      |       |
| 8 1                    | Locations        |                   | 13484 | 13484 .jpg<br>12576 .jpg |                      |       |
| 10 1                   |                  |                   |       |                          |                      |       |
| 11 1                   |                  |                   |       |                          |                      |       |
| 12 1                   | BOOTCAMP         |                   |       |                          | Idlink               |       |
| 13 1                   | Remote Disc      |                   |       | Plain Te                 | ext Document - 13 KB |       |
| 14 1                   | A Network        |                   |       |                          |                      |       |
| 16 1                   | W Network        |                   |       | Ta                       | gs Add Tags          |       |
| 17 1                   | Tags             |                   |       | Modifi                   | ed Today, 1:30 PM    |       |
| 18 1                   | Red              |                   |       | mourn                    |                      |       |
| 19 1                   |                  | <u> </u>          |       |                          |                      |       |
| 21 13521 13521         | New Document     | Options           |       |                          | Cancel               | Open  |
| 22 12525 12525         | ing              |                   |       |                          |                      |       |

6. Make/Convert to Plain Text

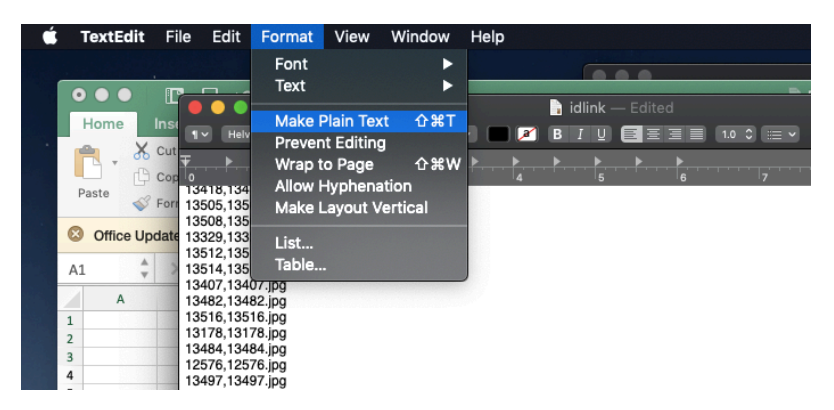

7. Use Find and Replace to replace "[space]." With "."

| Ś | TextEdi                   | t File      | Edit F          | ormat          | View | Window | Help     |          |
|---|---------------------------|-------------|-----------------|----------------|------|--------|----------|----------|
| 0 | $\bullet \bullet \bullet$ |             | <del>в</del> ю, | <del>ء</del> گ |      |        |          | 📄 idlink |
|   | Home                      |             |                 |                |      |        | 📄 idlink |          |
| 1 |                           | 13507       | 13507           | .jpg           |      |        |          |          |
| 7 | - C                       | 13526       | 13526           | .jpg           |      |        |          |          |
|   |                           | 13418       | 13418           | .jpg           |      |        |          |          |
|   | Deete                     | 13505       | 13505           | .jpg           |      |        |          |          |
|   | Paste                     | 33508       | 13508           | .jpg           |      |        |          |          |
|   |                           | 13329       | 13329           | .jpg           |      |        |          |          |
|   | F15                       | 13512       | 13512           | .jpg           |      |        |          |          |
| = | 225                       | 13514       | 13514           | .jpg           |      |        |          |          |
|   | A                         | 13407       | 13407           | .jpg           |      |        |          |          |
|   |                           | 13482       | 13482           | .jpg           |      |        |          |          |
|   | 1                         | 4 13516     | 13516           | .jpg           |      |        |          |          |
|   | •                         | 1 1 2 4 7 4 |                 |                |      |        |          |          |

| É        | TextEdi                   | t File            | Edit F | ormat Vi       | iew Window | Help   |   |             |         |
|----------|---------------------------|-------------------|--------|----------------|------------|--------|---|-------------|---------|
| 0        | $\bullet \bullet \bullet$ |                   | 5      | <del>ب</del> ک |            |        |   |             | idlink  |
|          | Home                      |                   | •      |                |            | idlink |   |             |         |
| ~        | <b>e</b>                  | <mark>Х</mark> Q- |        |                |            |        |   | <> Done     | Replace |
|          |                           | 8                 |        |                |            |        |   | Replace All |         |
|          | Paste                     | 3 13508           | 13508  | •jpg           |            |        | 3 |             |         |
|          |                           | 13329             | 13329  | •jpg           |            |        |   |             |         |
| -        | E15                       | 13512             | 13512  | •jpg           |            |        |   |             |         |
| -        | -                         | 13514             | 13514  | • j b d        |            |        |   |             |         |
|          | A                         | 13407             | 13407  | • ) pg         |            |        |   |             |         |
|          | 1                         | 1 13482           | 13482  | • ) pg         |            |        |   |             |         |
|          | 2                         | 1 13178           | 13178  | .jpg           |            |        |   |             |         |
|          | 2                         | 1 13484           | 13484  | ing            |            |        |   |             |         |
|          | 3                         | 12576             | 12576  | ipg            |            |        |   |             |         |
| $\sum 1$ | 4                         | 1 13497           | 13497  | ipa            |            |        |   |             |         |
|          | 5                         | 1 13518           | 13518  | ipg            |            |        |   |             |         |
|          | 6                         | 1 13300           | 13300  | .jpg           |            |        |   |             |         |
|          | 7                         | 1 13519           | 13519  | .jpg           |            |        |   |             |         |
|          | 8                         | 1 13365           | 13365  | .jpg           |            |        |   |             |         |
|          | 0                         | 1 13349           | 13349  | •jpg           |            |        |   |             |         |
|          | 5                         | 13521             | 13521  | •jpg           |            |        |   |             |         |
|          | 10                        | 1 13525           | 13525  | •jpg           |            |        |   |             |         |
|          | 11                        | 1 13132           | 13132  | • ] pg         |            |        |   |             |         |
|          | 12                        | 1 13291           | 13291  | • j p g        |            |        |   |             |         |
|          | 13                        | 1 13397           | 13397  | • jpg          |            |        |   |             |         |
|          | 14                        | 1 13502           | 13502  | ·jpg           |            |        |   |             |         |
|          | 15                        | 1 13503           | 13502  | ing            |            |        |   |             |         |
|          | 16                        | 1 13504           | 13504  | ipg            |            |        |   |             |         |
|          | 17                        | 13307             | 13307  | .jpg           |            |        |   |             |         |
| _        |                           |                   |        |                |            |        |   |             |         |

8. Use Find and Replace to replace "[space] " with ","

|          | TextEdit                  | File  | Edit | Format         | View | Window | Help       |  |         |             |
|----------|---------------------------|-------|------|----------------|------|--------|------------|--|---------|-------------|
| 0        | $\bullet \bullet \bullet$ |       | a n  | <del>،</del> م | ₹    |        |            |  |         | 📄 idlink    |
|          | Home                      |       | •    |                |      |        | ì idlink – |  |         |             |
| 4        | 🚔 . 🐰                     |       |      |                |      |        |            |  |         | 🚽 🔽 Replace |
|          | L C                       |       |      |                |      |        |            |  | Replace | All         |
|          | Paste 💞                   | 13508 | 1350 | 8.jpg          |      |        |            |  |         |             |
|          |                           | 13329 | 1332 | 9.jpg          |      |        |            |  |         |             |
|          | E15 👻                     | 13512 | 1351 | 2.jpg<br>4.ipg |      |        |            |  |         |             |
|          | Δ                         | 13407 | 1340 | 7.jpg          |      |        |            |  |         |             |
|          |                           | 13482 | 1348 | 2.jpg          |      |        |            |  |         |             |
|          | 1 1                       | 13516 | 1351 | 6.jpg          |      |        |            |  |         |             |
| i di     | 2 1                       | 13178 | 1317 | 8.jpg          |      |        |            |  |         |             |
| -        | 3 1                       | 13484 | 1348 | 4.jpg          |      |        |            |  |         |             |
| N. P     | 4 1                       | 120/0 | 120/ | o.jpg<br>7.jpg |      |        |            |  |         |             |
|          | 5 1                       | 13518 | 1349 | /.jpg<br>8 ing |      |        |            |  |         |             |
| <u>À</u> | 6 1                       | 13300 | 1330 | 0.jpg          |      |        |            |  |         |             |
|          | 7 1                       | 13519 | 1351 | 9.ipg          |      |        |            |  |         |             |
|          | 9 1                       | 13365 | 1336 | 5.jpg          |      |        |            |  |         |             |
|          | 0 1                       | 13349 | 1334 | 9.jpg          |      |        |            |  |         |             |
|          | 9 1                       | 13521 | 1352 | 1.jpg          |      |        |            |  |         |             |
| 6        | 10 1                      | 13525 | 1352 | 5.jpg          |      |        |            |  |         |             |
|          | 11 1                      | 13132 | 1313 | 2.jpg          |      |        |            |  |         |             |
| 1        | 12 1                      | 13291 | 1329 | 1.jpg          |      |        |            |  |         |             |
|          | 13 1                      | 13397 | 1339 | /.jpg          |      |        |            |  |         |             |
|          | 14 1                      | 13502 | 1350 | 2.ing          |      |        |            |  |         |             |
|          | 15 1                      | 13503 | 1350 | 3.ipg          |      |        |            |  |         |             |
|          | 16 1                      | 13504 | 1350 | 4.jpg          |      |        |            |  |         |             |
|          | 10 1                      | 12207 | 1220 | 7 ing          |      |        |            |  |         |             |

9. Save file as "idlink.txt"

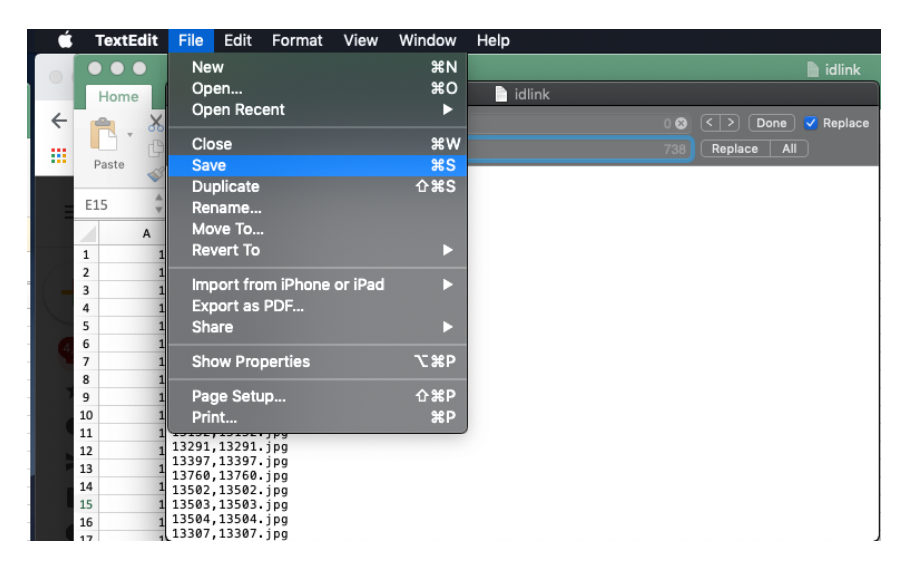